## راهنمای ایجاد VPN connection جهت اتصال به اینترنت از طریق تلفن همراه / سیستم عامل Android

تنظيمات دسترسى به سرويس اينترانت انستيتو پاستور ايران

L2TP برروی تلفن همراه سیستم عامل اندروید

ایجاد کانکشن، ابتدا در قسمت ADD VPN

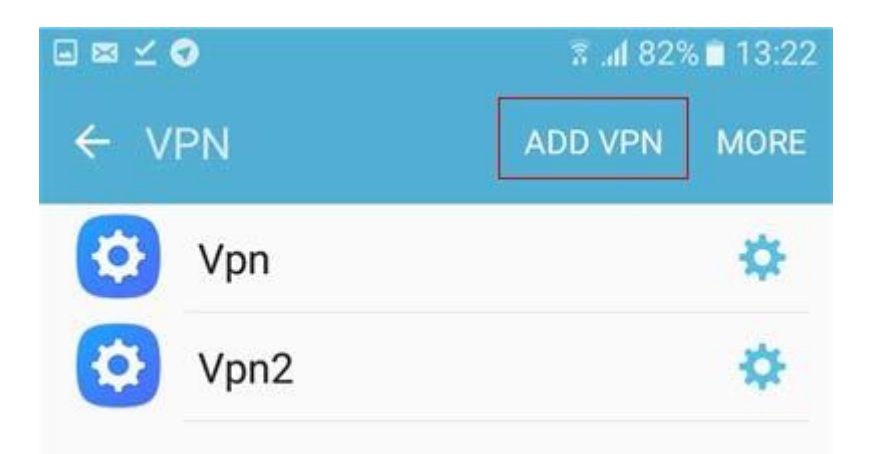

Name: Pasteur

Type: L2TP/IPSec PSK

Server address: 194.225.106.106

IPSec pre-shared key: pasteur

Save

نام کاربری :User Name

Password: رمز عبور

اداره آمار و فناوری اطلاعات

تنظیمات دسترسی به سرویس اینترانت انستیتو پاستور ایران در گوشی هایiPhone

ابتدا در قسمت تنظیمات برروی گزینه General کلیک نمایید

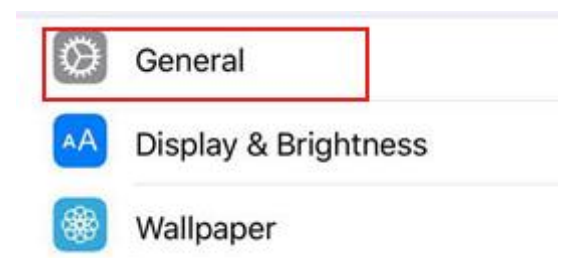

سپس برروی گزینه Add VPN configuration کلیک نمایید

در قسمت **Type** گزینه **L2tp** انتخاب نمایید:

Type: L2TP

Description: Pasteur

Server : 194.225.106.106

نام کاربری : Account

Password: رمز عبور

Secert : pasteur

Done

اداره آمار و فناوری اطلاعات